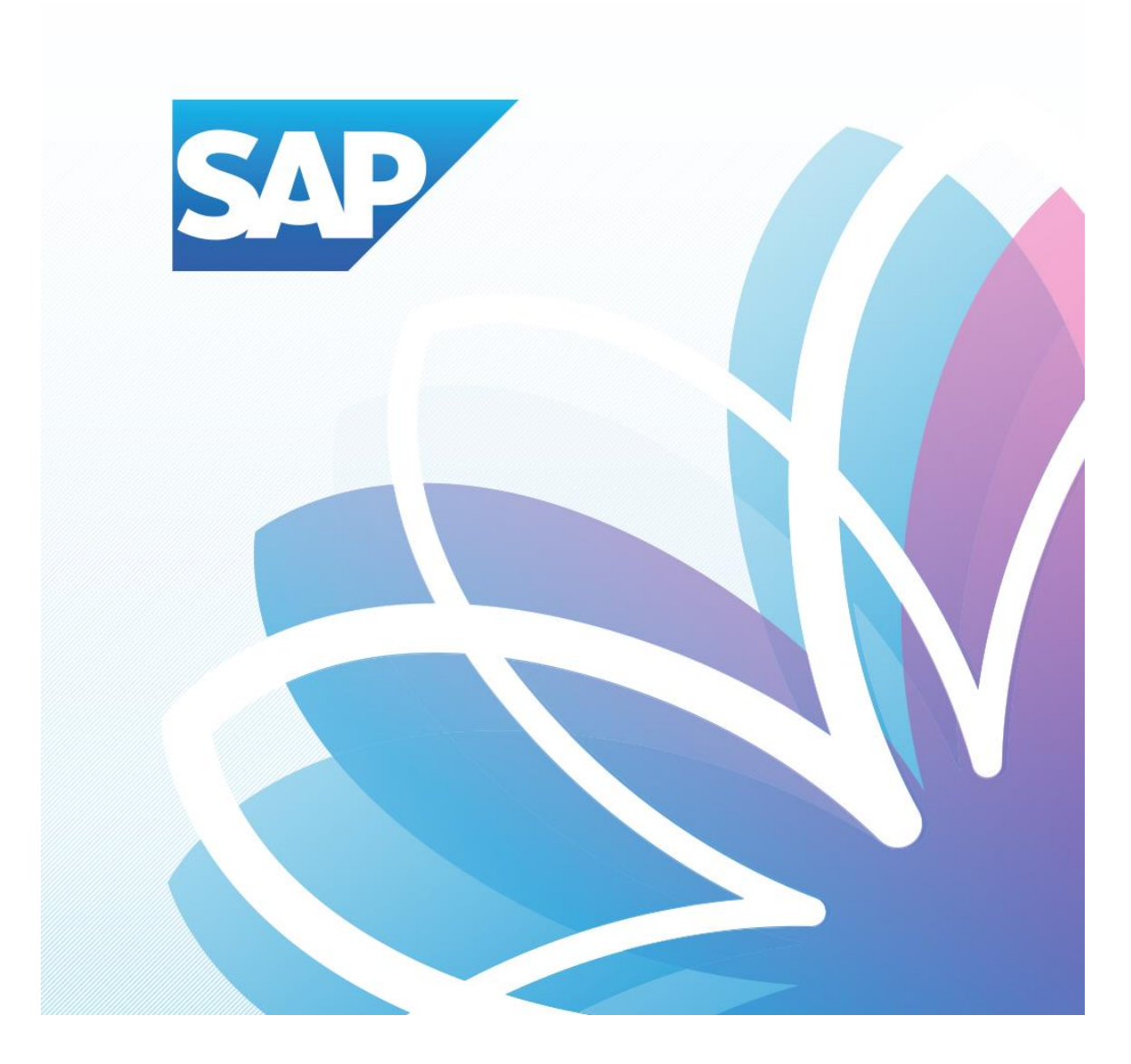

## SAP Orion Öğrenci Uygulamaları

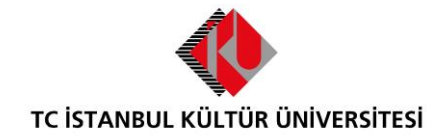

SAP – Orion Yönetim Birimi | Versiyon-002 | July 28, 2017

## İÇERİK

|   |                      |                     | _ |
|---|----------------------|---------------------|---|
| • | SAP Fiori "Dersten Q | Çekilme" Uygulaması | 2 |

## SAP Fiori "Dersten Çekilme" Uygulaması

- **Ders seçimi uygulaması** üzerinde işlem yapılacak olan Dersten çekilme dönemi ve o dönem için ders bırakma işlemlerinin kalan gün bilgisi yer almaktadır.

| Ξ | SA                       | 7                    |                       |                   |              |                   |  | Q 📲 | <u>^</u> |
|---|--------------------------|----------------------|-----------------------|-------------------|--------------|-------------------|--|-----|----------|
|   | İKU Öğrenci Uygulamaları |                      |                       |                   |              |                   |  |     |          |
|   |                          | Ödeme, I<br>Yenileme | Kayıt<br>, Ders Seçim | Akademik İşlemler | Belge talebi | E-kayıt belgeleri |  |     |          |
|   |                          |                      | *                     |                   |              |                   |  |     |          |
|   |                          | ÷                    | 4                     | <b>≜</b> ≝        | Ī            |                   |  |     |          |
|   |                          |                      |                       |                   |              |                   |  |     |          |
|   |                          |                      |                       |                   |              |                   |  |     |          |
|   |                          |                      |                       |                   |              |                   |  |     |          |
|   |                          |                      |                       |                   |              |                   |  |     |          |
|   |                          |                      |                       |                   |              |                   |  |     |          |
|   |                          |                      |                       |                   |              |                   |  |     |          |
|   |                          |                      |                       |                   |              |                   |  |     |          |
|   |                          |                      |                       |                   |              |                   |  |     | l        |

| n say ← |                  | Öder                            | ne,Kayıt Yenileme ve Ders İşl | emleri           |                    | Q. <u>1</u> |
|---------|------------------|---------------------------------|-------------------------------|------------------|--------------------|-------------|
|         | -                | -                               |                               |                  | -                  |             |
|         |                  |                                 | 1 (                           | <b>⊡</b> ()      | ± 0                |             |
|         | Ödeme işlemlerim | Kayıt yenile                    | Ders seçimi                   | Kayıt sepeti     | Ön kayıtlı dersler |             |
|         |                  |                                 | (Dersten çekilme) Gün         | Toplam kredi : 0 | Toplam kredi : 0   |             |
|         | • 0              | 0                               | Ø2                            |                  |                    |             |
|         | Derslerim        | Destek ve İletişim<br>Bilgileri | Yardımcı Dokümanlar           |                  |                    |             |
|         | Toplam kredi : 0 |                                 |                               |                  |                    |             |
|         |                  |                                 |                               |                  |                    |             |

1-Derslerim kısmına girilir. Dersten çekilme döneminde ders alma döneminde seçmiş olunan dersler Derslerim Uygulamasında görüntülenmektedir. Çekilmek istenilen ders seçilerek kayıt sepetine gönderirken aşağıdaki kontroller yapılmaktadır:

- F, Z ve V notu aldığı derslerden çekilemez.
- Öğrenci daha önce çekilmiş olduğu dersten tekrar çekilemez.
- Dğrenci yarıyıl tekrarında olan C-,D+,D,D- notlarını almış olduğu dersleri bırakamaz
- Öğrenci fiziki dönemi 1 ise, eğitim planındaki 1. yarıyıl derslerini, 2 ise eğitim planındaki 2. yarıyıl derslerini bırakamaz. (sadece ÖSYS, Özel Yetenek, YÖS sınavı ve 17. madde ile gelen öğrenciler için geçerlidir.)
- Dğrenci min.-max kredi kontrolleri dahilinde şube değişimi yapabilecektir.
- Öğrenci <u>sadece 1 dersten</u> çekilebilir.

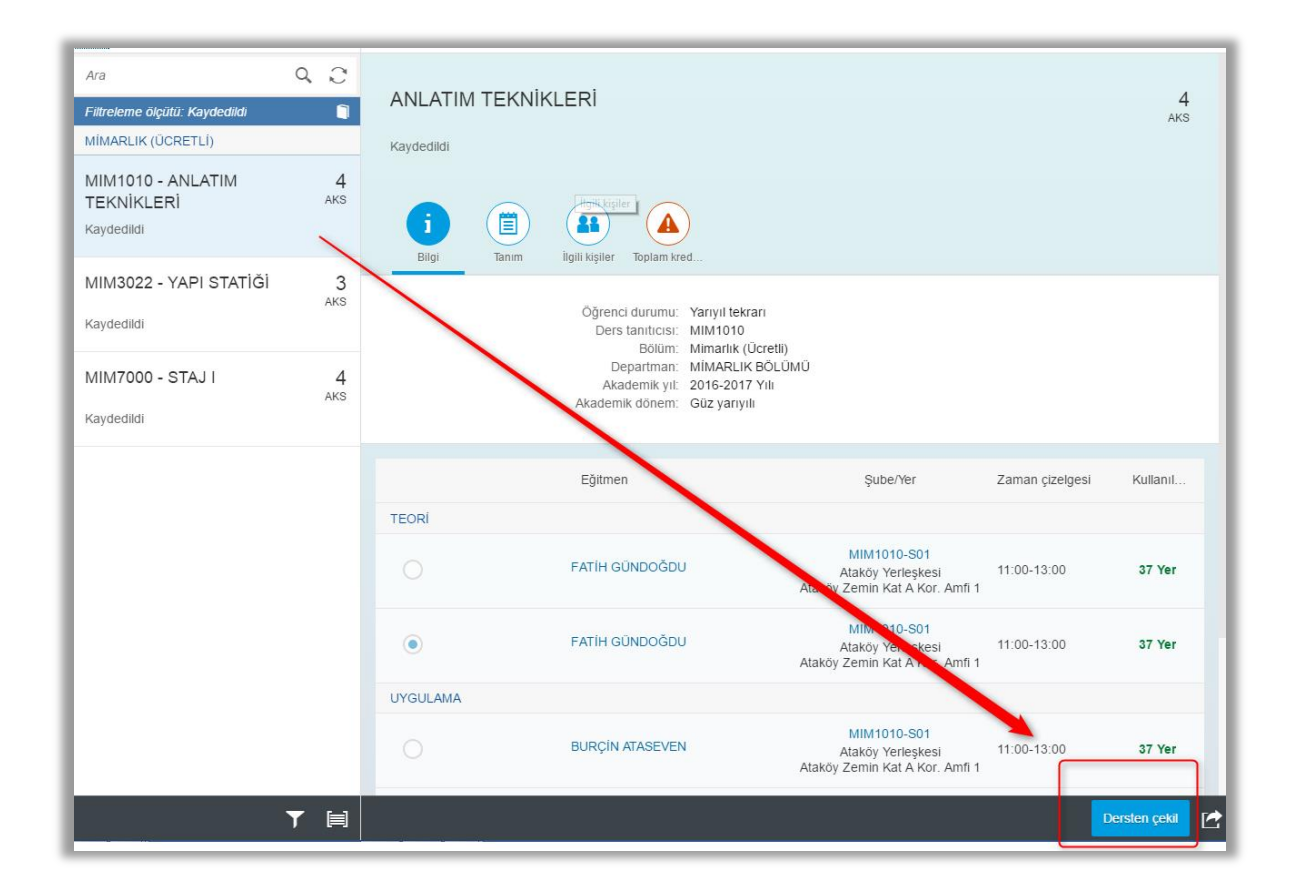

| Cersler(3)                                    |          |            |                                   | Ders detayı                                                        |                 |                 |  |
|-----------------------------------------------|----------|------------|-----------------------------------|--------------------------------------------------------------------|-----------------|-----------------|--|
| Ara                                           | Q C      |            |                                   |                                                                    |                 |                 |  |
|                                               | <b></b>  | ANLATIM    | TEKNIKLERI                        |                                                                    |                 | 4<br>AKS        |  |
| MİMARLIK (ÜCRETLİ)                            |          | Kaydedildi |                                   |                                                                    |                 |                 |  |
| MIM1010 - ANLATIM<br>TEKNİKLERİ<br>Kaydedildi | 4<br>AKS | j<br>Bilgi | Tanım İlgili kişiler Toplanı kred |                                                                    |                 |                 |  |
| MIM3022 - YAPI STATİĞİ<br>Kaydedildi          | 3<br>AKS |            | Öğrenci durumu: Yarıyıl tek       | kran                                                               |                 |                 |  |
|                                               |          |            | Cancel Course                     |                                                                    |                 |                 |  |
| MIM7000 - STAJ I<br>Kaydedildi                | 4<br>AKS |            | Emin misiniz?                     |                                                                    |                 |                 |  |
|                                               |          |            | Lynnen                            | mam İptal<br>Şube/Yer                                              | Zaman çizelgesi | Kullanıl        |  |
|                                               |          | TEORÍ      |                                   |                                                                    |                 |                 |  |
|                                               |          |            | FATÍH GÜNDOĞDU                    | MIM1010-S01<br>Ataköy Yerleşkesi<br>Ataköy Zemin Kat A Kor. Amfi 1 | 11:00-13:00     | 37 Yer          |  |
|                                               |          | ۲          | FATİH GÜNDOĞDU                    | MIM1010-S01<br>Ataköy Yerleşkesi<br>Ataköy Zemin Kat A Kor. Amfi 1 | 11:00-13:00     | 37 Yer          |  |
|                                               |          | UYGULAMA   |                                   |                                                                    |                 |                 |  |
|                                               |          |            | BURÇÎN ATASEVEN                   | MIM1010-S01<br>Ataköy Yerleşkesi<br>Ataköy Zemin Kat A Kor. Amfi 1 | 11:00-13:00     | 37 Yer          |  |
|                                               | ▼ 🗎      |            |                                   |                                                                    |                 | Dersten çekil [ |  |

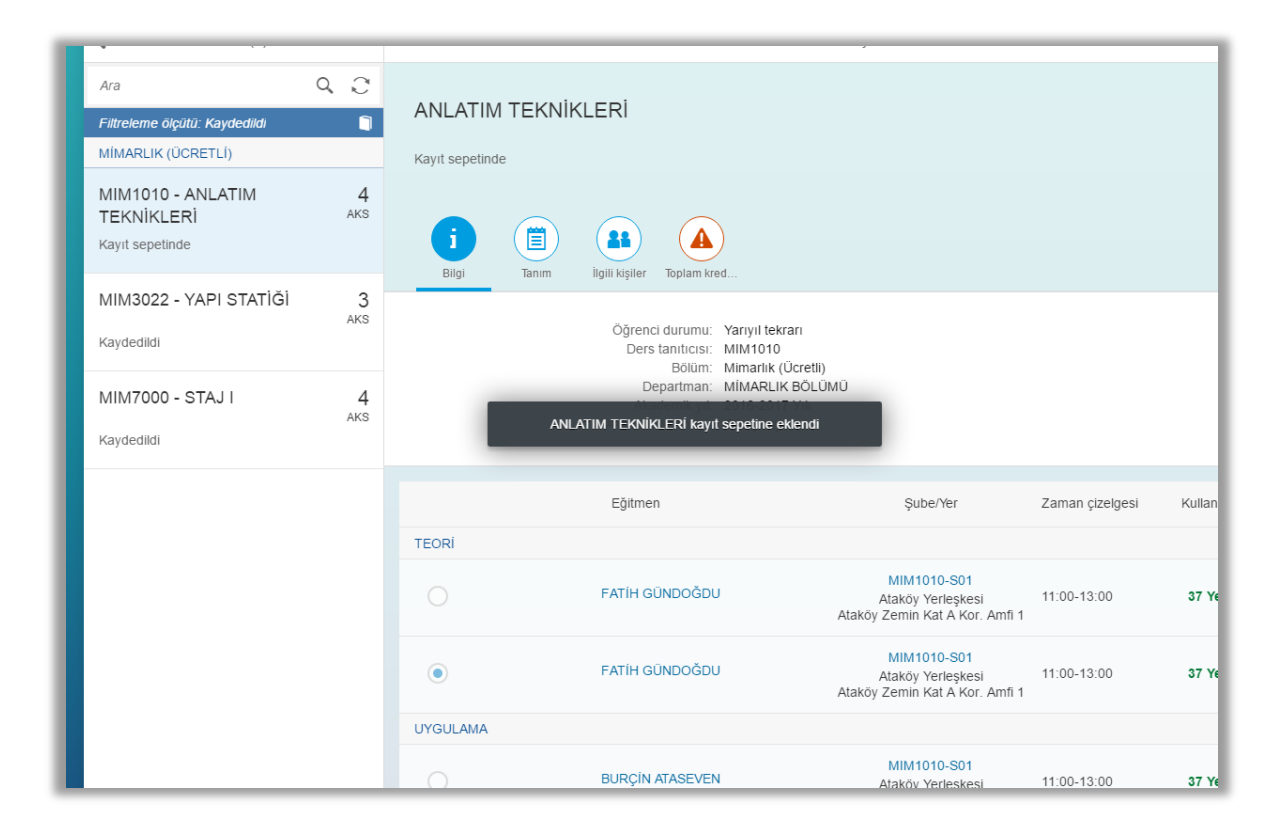

2- Dersten çekilme işlemi yapıldıktan sonra çekilme yapılan ders kontroller sonucunda kayıt sepetine düşmektedir.

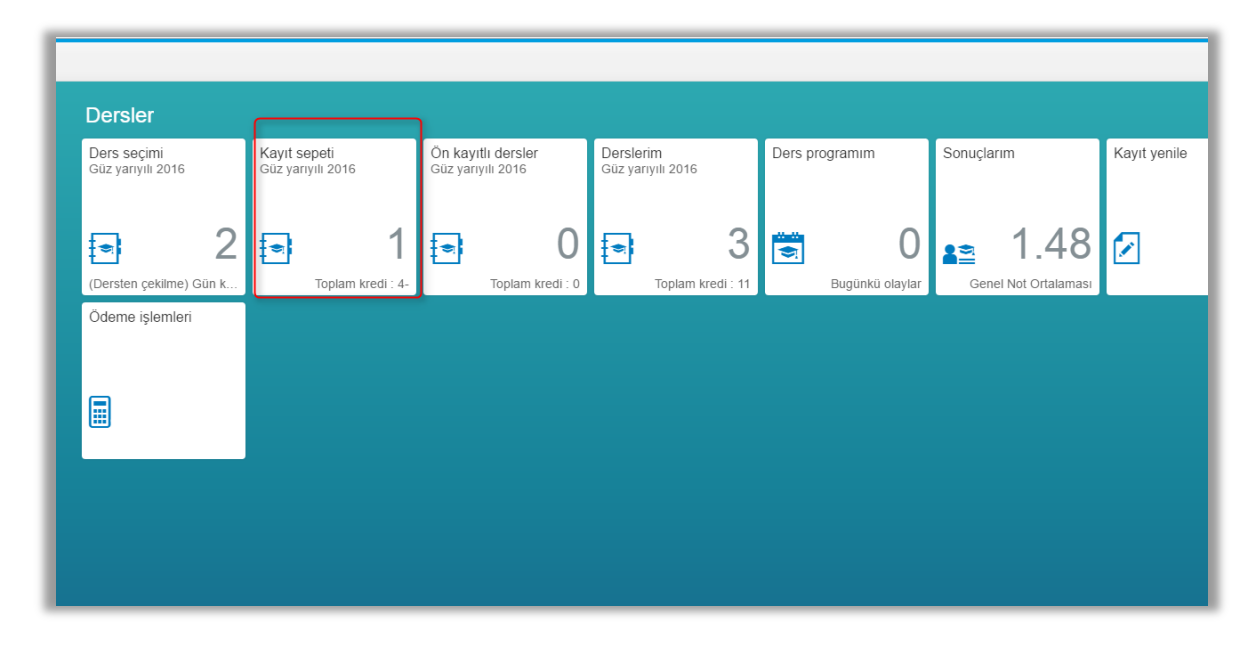

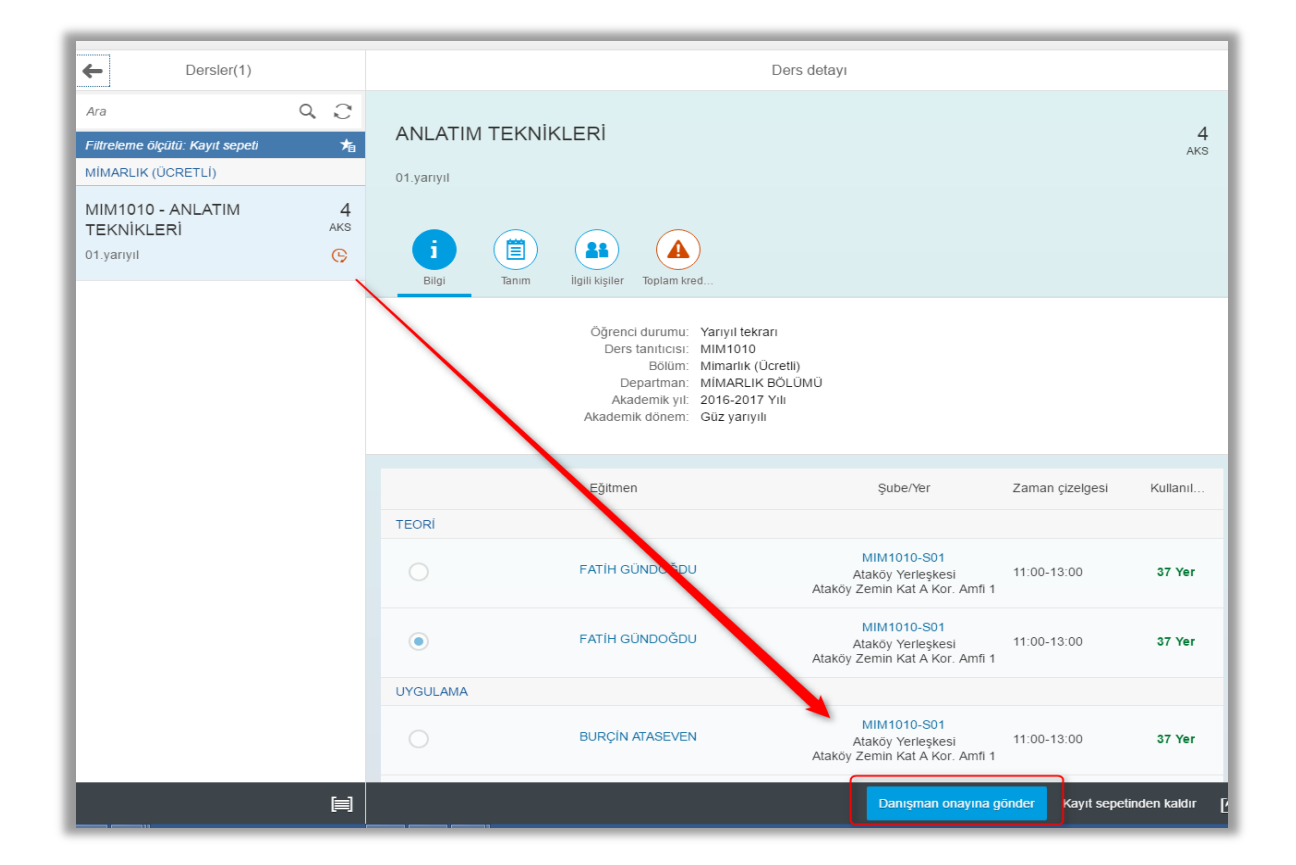

3- Kayıt sepetindeki çekilinen ders işlemin onaylanması için mutlaka Danışman onayına gönderilmelidir.

| Cersler(1)                                    | Ders detayı                                                                                                    |          |  |  |  |
|-----------------------------------------------|----------------------------------------------------------------------------------------------------|----------|--|--|--|
| Ara Q C<br>Filtreleme ölçülü: Kayıt sepeti ≯a | ANLATIM TEKNİKLERİ                                                                                                    | 4<br>AKS |  |  |  |
|                                               | i igili kişiler Toplam kred                                                                                                    |          |  |  |  |
|                                               | Öğrenci durumu: Yarıyıl tekrarı<br>Ders tanıtıcısı: MIM1010<br>Bölüm: Mimarlık (Öcretli)<br>Departman: MIMARLIK BÖLÜMÜ<br>Akademik yıl: 2016-2017 Yılı |          |  |  |  |
|                                               | Dersler akademik danışman onayına gönderilmiştir<br>Eğitmen Şube/Yer Zaman çizelgesi                                                                   | Kullanıl |  |  |  |
|                                               | TEORÍ                                                                                                    |          |  |  |  |
|                                               | FATİH GÜNDOĞDU     MIM1010-S01       Ataköy Yerleşkesi     11:00-13:00       Ataköy Zemin Kat A Kor. Amfi 1                                            | 37 Yer   |  |  |  |
|                                               | FATÍH GÜNDOĞDU MIM1010-S01 Ataköy Yerleşkesi 11:00-13:00 Ataköy Zemin Kat A Kor. Amfi 1                                                                | 37 Yer   |  |  |  |
|                                               | UYGULAMA                                                                                                    |          |  |  |  |
|                                               | BURÇÎN ATASEVEN Ataköy Yerleşkesi 11:00-13:00<br>Ataköy Zemîn Kat A Kor. Amfî 1                                                                        | 37 Yer   |  |  |  |
|                                               | MIM1010-S01                                                                                                    | E C      |  |  |  |

4- Danışman Onayına gönderilen Çekilme Onaylama işlemi; Derslerim sekmesinde ve "Dersten çekilme Başvurusu beklemede" şeklinde durmaktadır. İşlem danışman tarafından onaylanması halinde "Derslerim" sekmesinden düşmektedir.

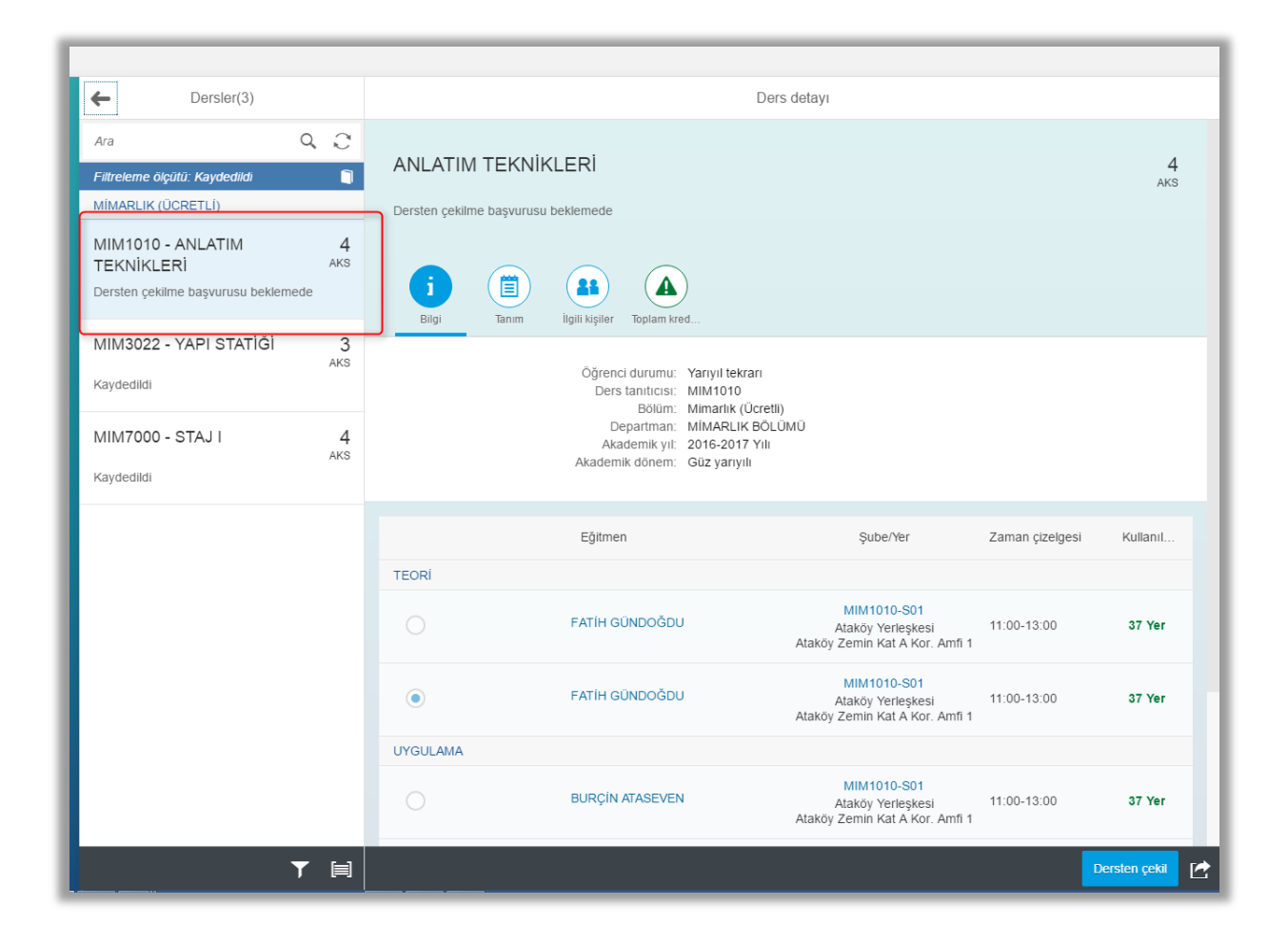